## 1. C3-X, C5, Cx5 のファームウェアアップデート手順

アップデート作業中に電源が切れると故障の原因となりますので、必ず作業前に バッテリーが充分に充電されていることを確認してください。

1.下記ダウンロードページから「ソフトウェアとファームウェア | →カテゴリー選択で 「Product Firmware」 → 「Thermal Cameras (Handheld)」 → Cx を選び、 FLIR C5/Cx5/C3-X Update Pack をダウンロードしてください。 https://flir-jp.custhelp.com/app/account/fl downloads ダウンロードした ZIP ファイルを展開し、「comb~」のフォルダ内にある 「SHLKbc comb v~ (ここでは 3.32.32).fuf」ファイルをデスクトップへコピーします。 Name Туре Compressed size Pass comb\_v3.32.32\_p1 File folder How to update your C5, Cx5 or C3-... Text Document 1KB No Name Compressed size Password Туре SHLKbc comb v3.32.32 p1.fuf FUF File 122,751 KB No

2. C5 を USB ケーブルで PC に接続して「Flir Camera」を開きます。

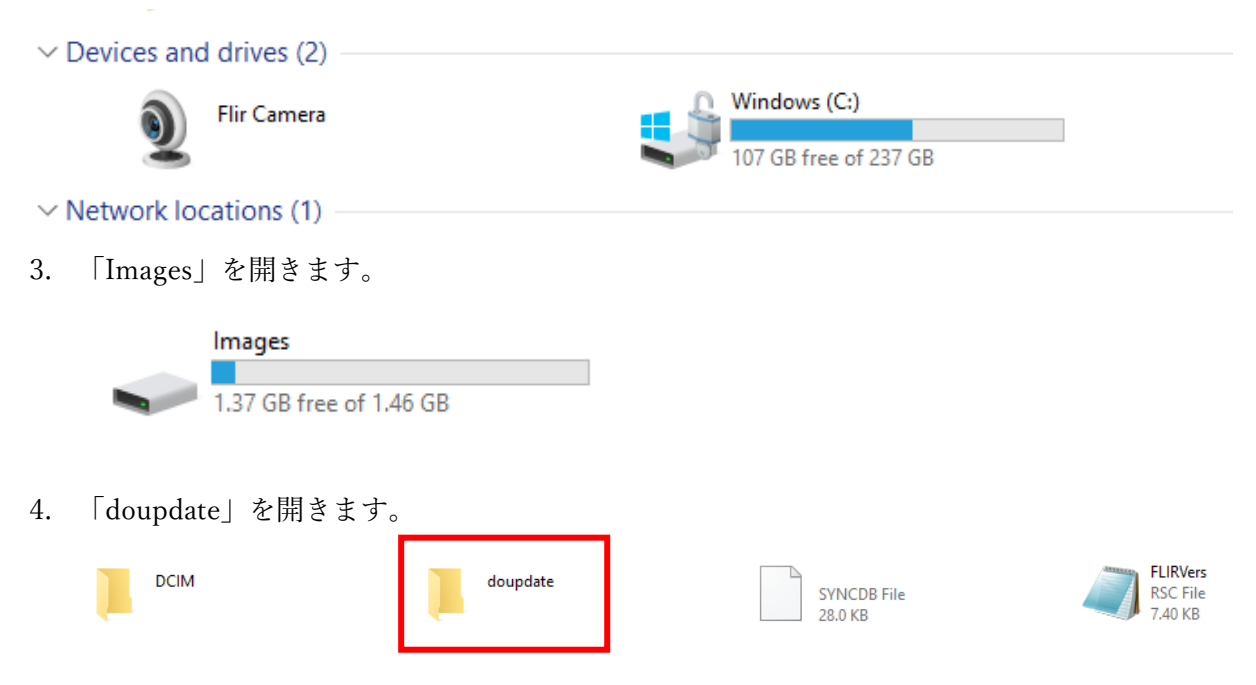

5. 手順1でダウンロードしデスクトップにコピーした.fuf ファイルを

```
「doupdate」にコピーします。
```

PC > Flir Camera > Images > doupdate

| <br> |
|------|
|      |
|      |
|      |
|      |
|      |
| <br> |
| <br> |
| <br> |
|      |
|      |
|      |

doupdate\_instructions Text Document 1012 bytes

| SHLKbc_comb_v3.32.32_p1 |
|-------------------------|
| FUF File                |
| 119 MB                  |

6.コピーが完了するとアップデートが始まります(カメラの画面上にインストール中と表示されます)。

本体の画面が消え何も映らない時間がありますが、 USB ケーブルを抜いたり、電源を切ったりしないでください。故障の原因となります。 アップデートが完了すると初期設定の画面になりますので設定を完了してください。 「オプション」→「デバイス設定」→「カメラ情報」でソフトウェアが最新に

なっていることを確認してください。

| <       | カメラ情報                 |
|---------|-----------------------|
| 部品      | 89401-0202            |
| ソフトウェア: | 3.32.32               |
| 保存:     | 1501MB (1405MB の空き容量) |
| レンズ:    | <b>54</b> °           |
|         | 050/                  |